# HSBC Business Debit Mastercard® Application Guide on Business Internet Banking

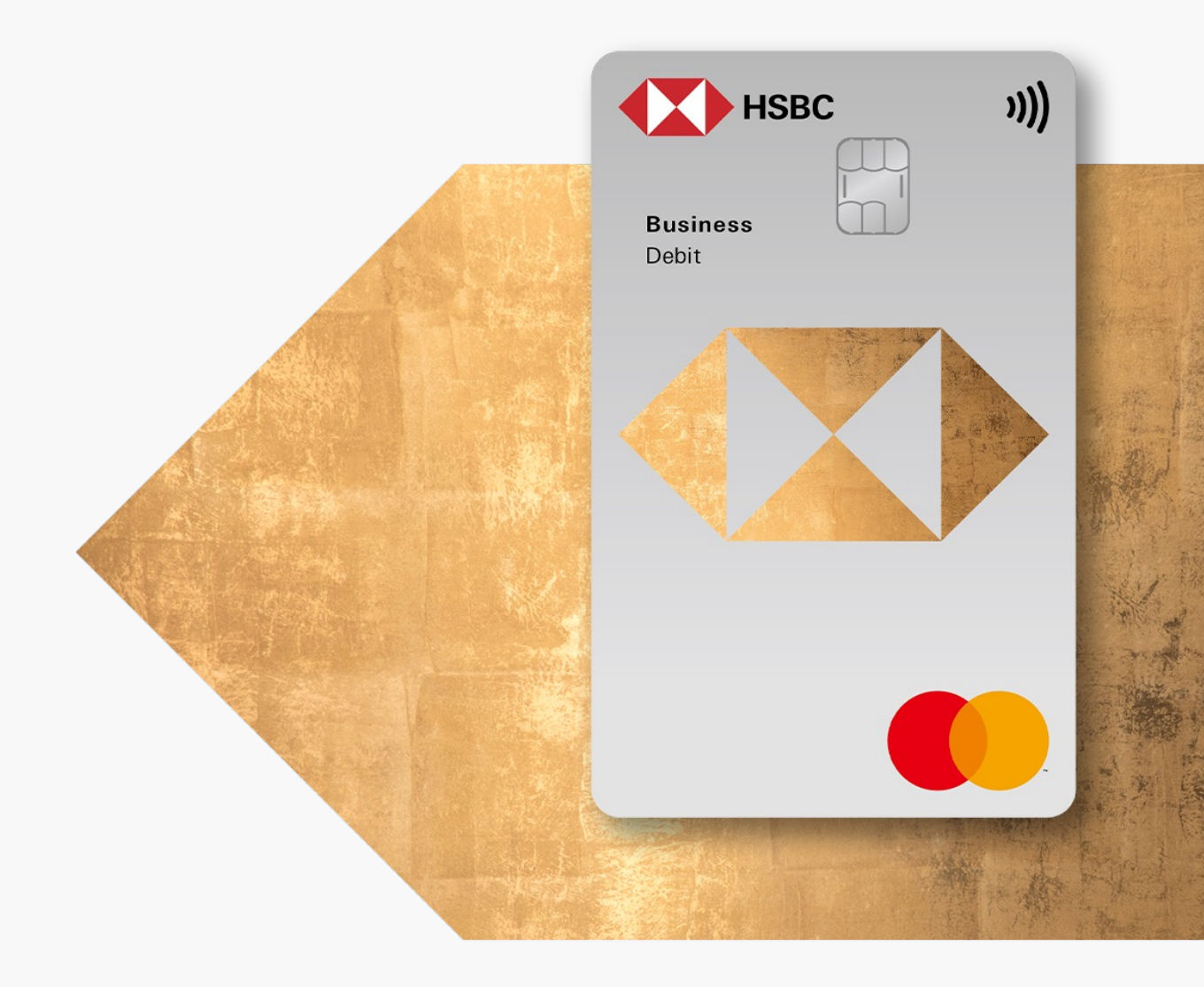

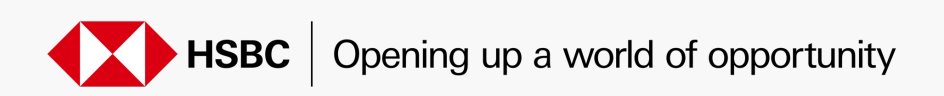

### Visit Application Landing Page for Application

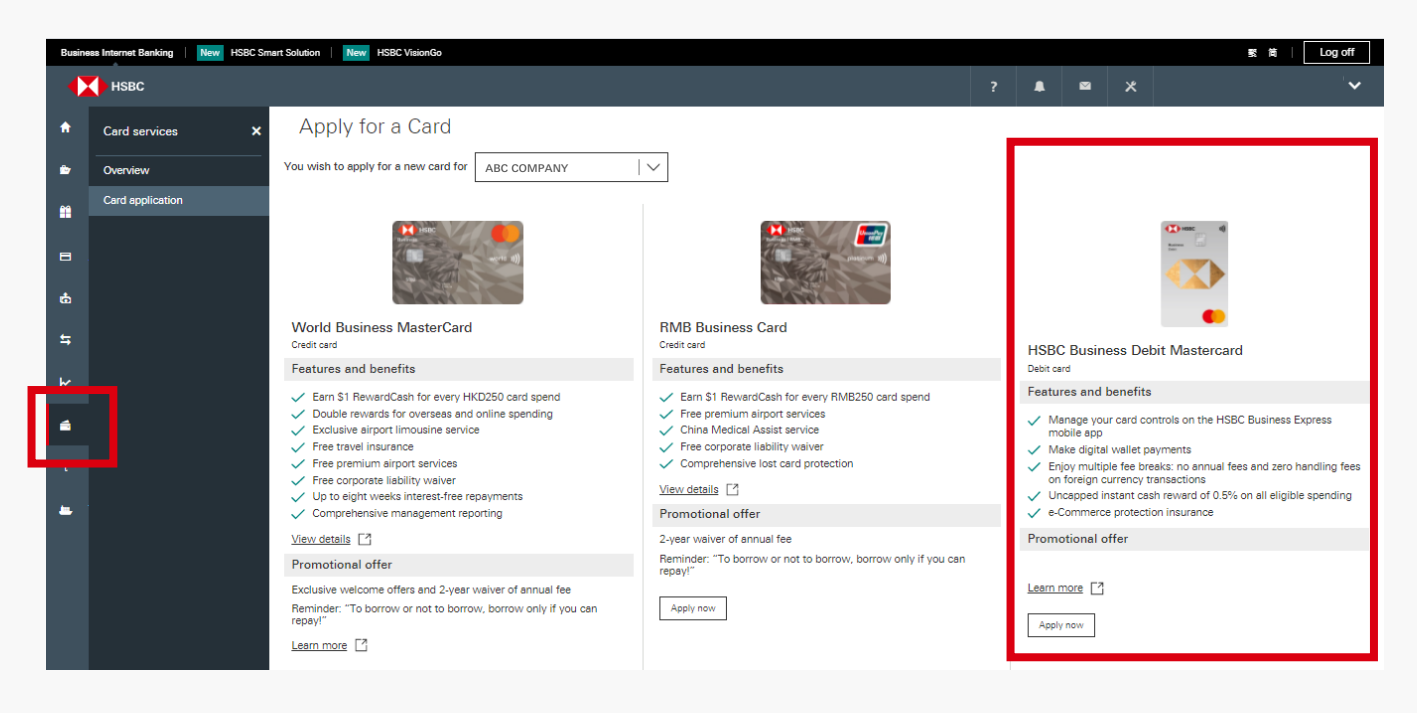

After logging onto Business Internet Banking (BIB), click on the "Card" icon of the left panel to apply for an HSBC Business Debit Mastercard on the "Card application" page.

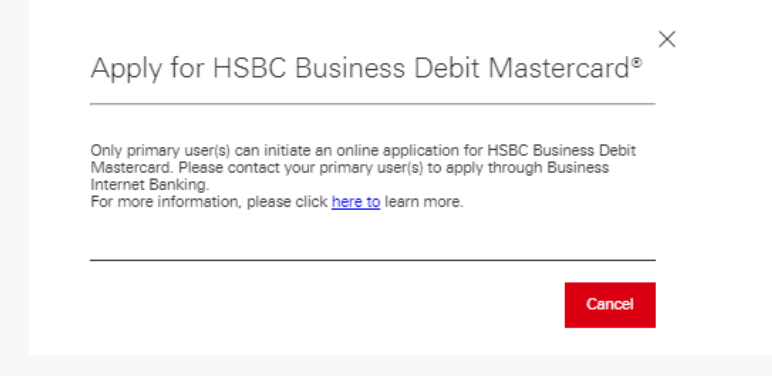

Only Primary Users (PU) can initiate an application through BIB.

You will see an overlay message if you are a Secondary User (SU). Please contact your PU to proceed with the application.

## Start the Online Application

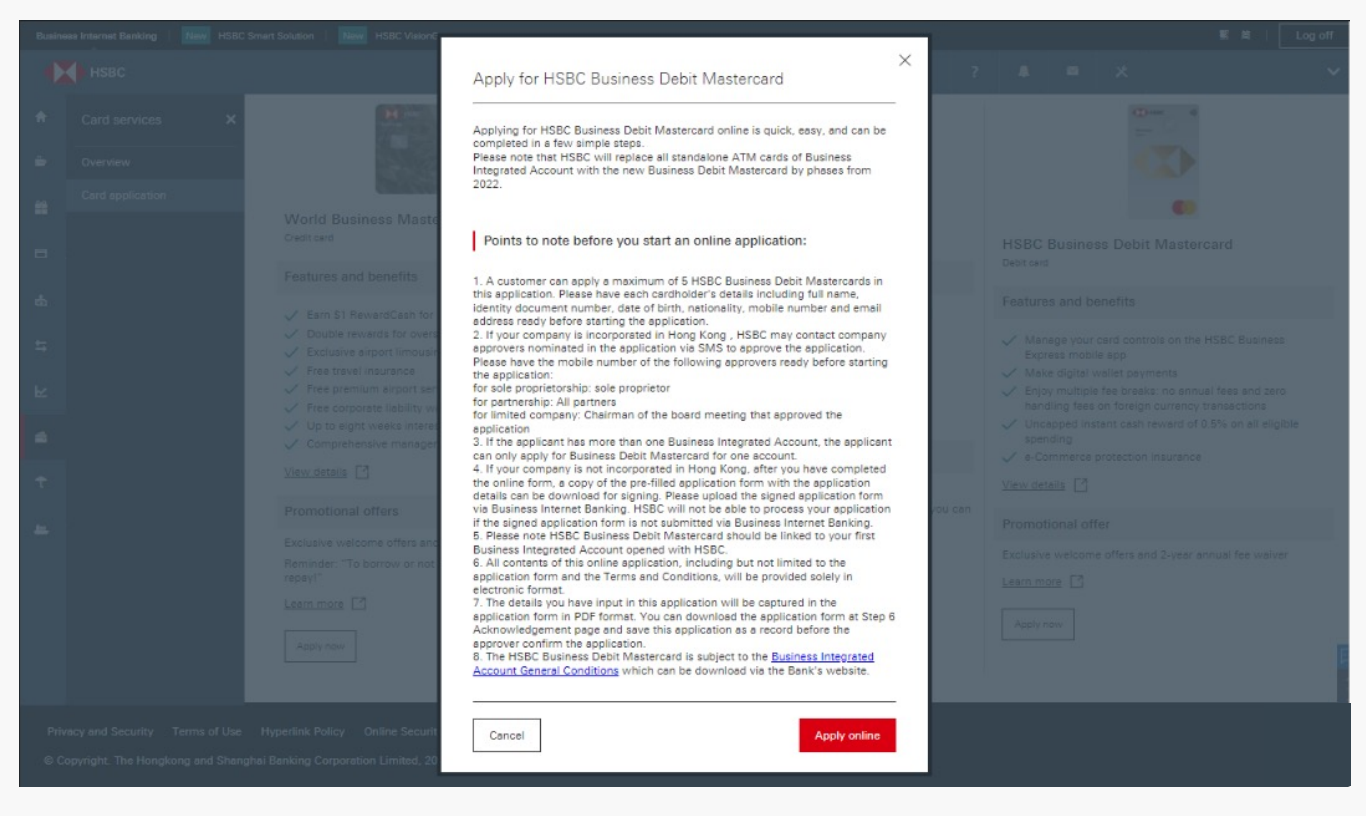

Please read through the Remark message and click "Apply online" to start the HSBC Business Debit Mastercard application.

## Step 3

#### Accept Terms & Conditions

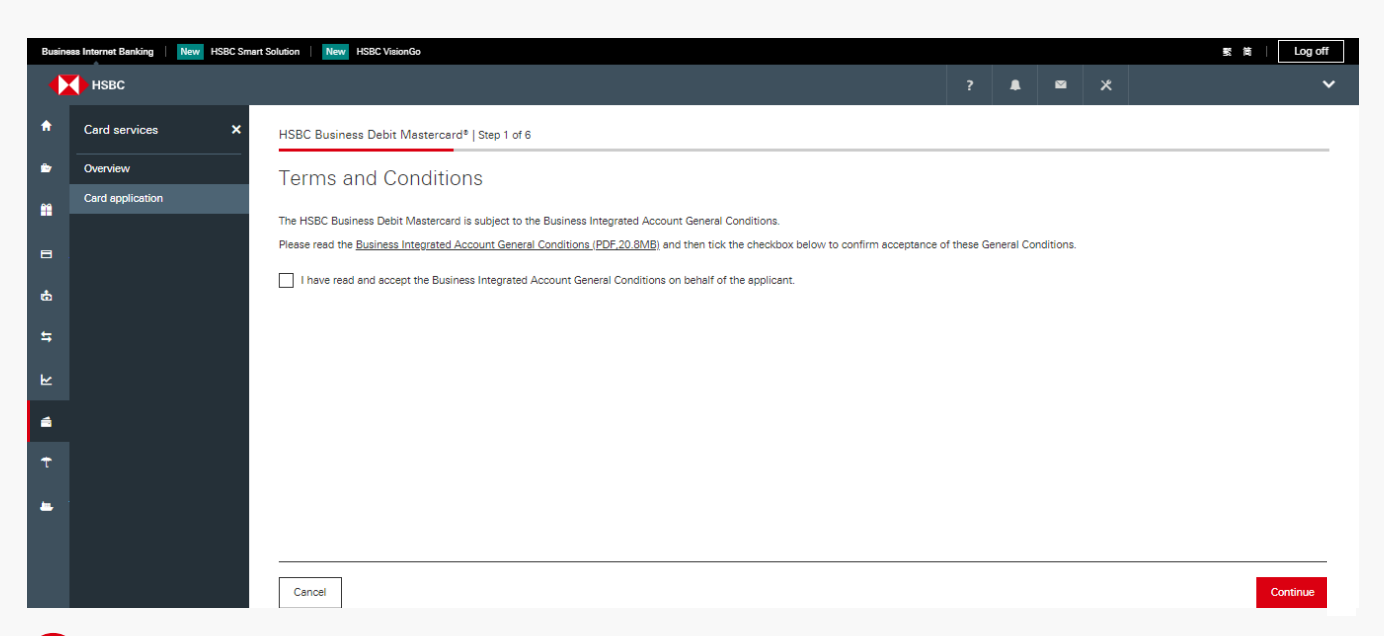

You are required to tick the checkbox to confirm you have read and accepted the Business Integrated Account General Conditions in order to proceed with the application.

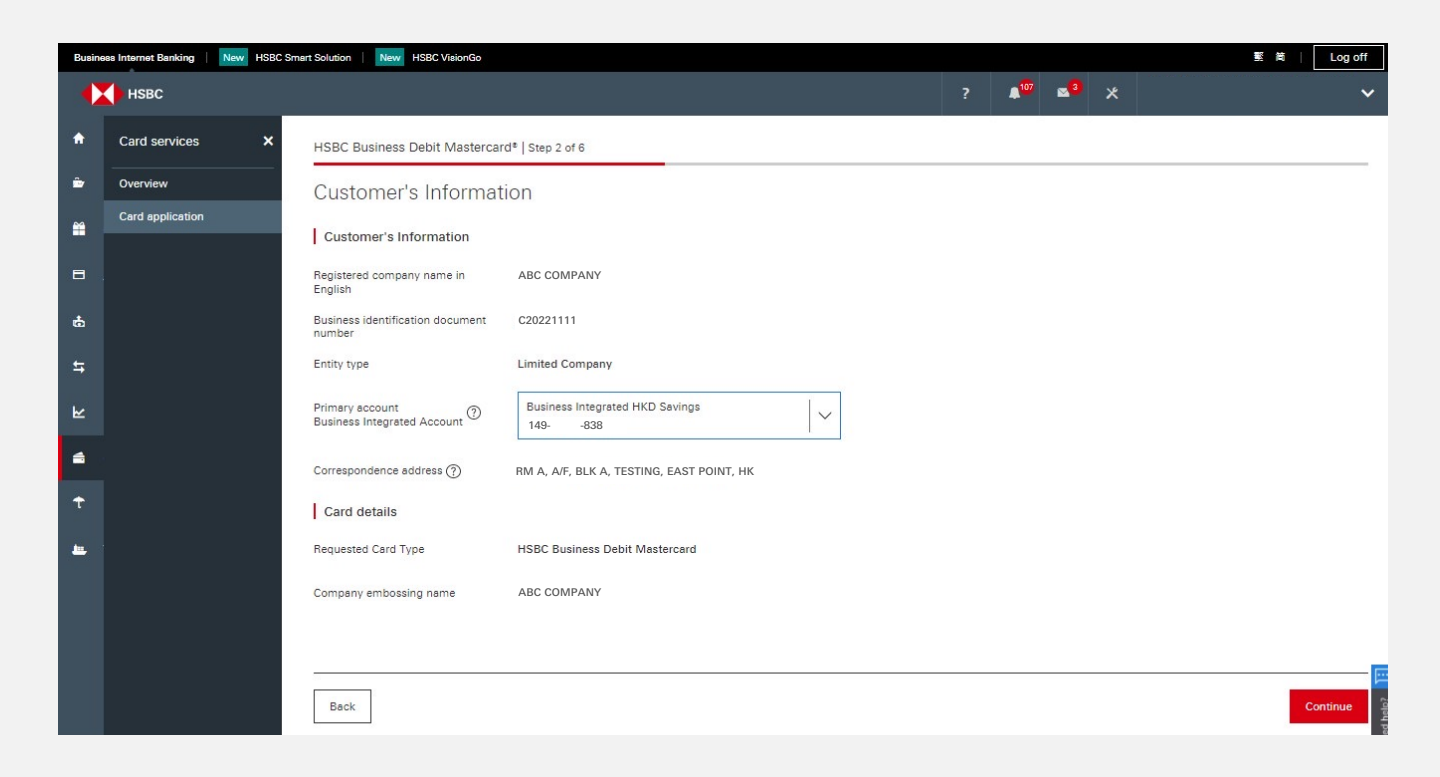

After selecting the primary account, your company information including company type, correspondence address and company embossing name will be displayed. The correspondence address shown will be used as the mailing address for debit card(s) delivery.

\*The application will proceed to the next pages for eligible users

| Busine   | ss Internet Banking New HSBC Smar | rt Solution New HSBC VisionGo   |                                 |  |     | 赘 简 │ Log off            |
|----------|-----------------------------------|---------------------------------|---------------------------------|--|-----|--------------------------|
|          | 🔶 нѕвс                            |                                 |                                 |  | a x | ~                        |
| A        | Card services X                   | HSBC Business Debit Mastercard® | Step 3 of 6                     |  |     |                          |
| <b>*</b> | Overview<br>Card application      | Cardholder Informati            | on (Cardholder 1)               |  |     |                          |
|          |                                   | Cardholder details              |                                 |  |     |                          |
| 8        |                                   | Cardholder                      | CHAN TAI MAN Y25**** (Director) |  |     |                          |
| 6        |                                   | Title                           | Mr                              |  |     |                          |
| t,       |                                   | Surname                         | CHAN                            |  |     |                          |
| 1.       |                                   | Given name and other name       | TAI MAN                         |  |     |                          |
| R        |                                   | Identification document type    | Hong Kong Identity Card         |  |     |                          |
| 4        |                                   | Identification document number  | Y - 123456 - 7                  |  |     |                          |
| Ť        |                                   | Date of Birth                   | 12 - 12 - 2000                  |  |     |                          |
| -        |                                   | Nationality(Country/Region)     | HK HONG KONG                    |  |     |                          |
|          |                                   | Contact details                 |                                 |  |     |                          |
|          |                                   | Mobile number                   | 852 - 98765432                  |  |     |                          |
|          |                                   | Office telephone number         | 852 - 23456789                  |  |     |                          |
|          |                                   | Email address                   | EMAIL@EMAIL.COM                 |  |     |                          |
|          |                                   | Card details                    |                                 |  |     |                          |
|          |                                   | Back                            |                                 |  |     | Next cardholder Continue |

If you are applying for a connected party, partial information including title, last name, first name of the cardholder and embossed name will be pre-filled.

If you are applying for a non-connected party, please provide the below information manually as pre-fill function is not available for non-connected party cardholder applicants:

- Cardholder details
- Cardholder contact details
- Card details

>

You can add or remove **up to 5 cardholders** in each application.

Please note if you remove all cardholders, you will not be able to proceed with your application.

| Busine    | es Internet Banking | New HSBC Sm | nart Solution New HSBC VisionGo                                                                                                    |                                                            |                                                                        |                                                                            |                   |                                        |                        |                     |           |               | 5                  | <b>t</b> | Log off |
|-----------|---------------------|-------------|----------------------------------------------------------------------------------------------------|------------------------------------------------------------|------------------------------------------------------------------------|----------------------------------------------------------------------------|-------------------|----------------------------------------|------------------------|---------------------|-----------|---------------|--------------------|----------|---------|
|           | 🔶 нѕвс              |             |                                                                                                    |                                                            |                                                                        |                                                                            |                   |                                        | ?                      |                     | 2         | ×             |                    |          | ~       |
| A         | Card services       | ×           | HSBC Business Debit Mastercar                                                                                                    | d®   Step 4 of 6                                           |                                                                        |                                                                            |                   |                                        |                        |                     |           |               |                    |          |         |
| ۵         | Overview            |             | Declaration                                                                                                    |                                                            |                                                                        |                                                                            |                   |                                        |                        |                     |           |               |                    |          |         |
| <b>**</b> | Card application    |             |                                                                                                    |                                                            |                                                                        |                                                                            |                   |                                        |                        |                     |           |               |                    |          |         |
|           |                     |             | Application needs to be application                                                                                                    | roved by the cor                                           | mpany.                                                                 |                                                                            |                   |                                        |                        |                     |           |               |                    |          |         |
| 8         |                     |             | Who needs to approve the ap                                                                                                    | plication on beh                                           | alf of the company?                                                    |                                                                            |                   |                                        |                        |                     |           |               |                    |          |         |
| <b>6</b>  |                     |             | 1. Company approver(s)<br>for Sole proprietorship: So                                                                                                  | le proprietor                                              |                                                                        |                                                                            |                   |                                        |                        |                     |           |               |                    |          |         |
|           |                     |             | for partnership company:                                                                                                    | all partners                                               |                                                                        |                                                                            |                   |                                        |                        |                     |           |               |                    |          |         |
| 5         |                     |             | for limited company: prime<br>2. Certificate of Due Authoris                                                                                           | ary user who init<br>ation (for limited                    | tiated this online appl<br>d company only): Cha                        | ication / Authorised s<br>irman of the meeting                             | of the Board of D | he Business Integ<br>Directors who car | grated Ac<br>n certify | count<br>that a res | olution w | as passed for | r this application |          |         |
| ۲         |                     |             |                                                                                                    |                                                            |                                                                        |                                                                            |                   |                                        |                        |                     |           |               |                    |          |         |
| 4         |                     |             | Please select the approvers and inpu                                                                                                    | t his/her mobile i                                         | number below. The a                                                    | pprovers will need to                                                      |                   |                                        |                        |                     |           |               |                    |          |         |
| Ŧ         |                     |             | approve the application within 7 day<br>the application is not approved withi                                                                          | s from the date on this period, it w                       | on which this online a<br>will be cancelled and                        | application is submitte<br>the company will nee                            | ed. If<br>d to    |                                        |                        |                     |           |               |                    |          |         |
|           |                     |             | submit a new application. We may a<br>have an opportunity to review inform                                                                             | Iso contact your<br>ation submitted                        | cardholder(s) to conf<br>on their behalf.                              | firm the application so                                                    | they              |                                        |                        |                     |           |               |                    |          |         |
| -         |                     |             | Application for                                                                                                    |                                                            |                                                                        |                                                                            |                   |                                        |                        |                     |           |               |                    |          |         |
|           |                     |             | Company name                                                                                                    | ABC COMPAN                                                 | NY                                                                     |                                                                            |                   |                                        |                        |                     |           |               |                    |          |         |
|           |                     |             | Requested card type                                                                                                    | HSBC Busine                                                | ss Debit Mastercard                                                    |                                                                            |                   |                                        |                        |                     |           |               |                    |          |         |
|           |                     |             | The Company Bank Account                                                                                                    | Business Inte<br>149838                                    | grated HKD Savings<br>8                                                | 19                                                                         |                   |                                        |                        |                     |           |               |                    |          |         |
|           |                     |             | Approver(s) details                                                                                                    |                                                            |                                                                        |                                                                            |                   |                                        |                        |                     |           |               |                    |          |         |
|           |                     |             | Please provide the mobile number of                                                                                                    | the approver(s)                                            | to receive SMS to ap                                                   | prove this application                                                     | 1                 |                                        |                        |                     |           |               |                    |          |         |
|           |                     |             | Approver                                                                                                    | CHAN SIU MI                                                | ING                                                                    |                                                                            |                   |                                        |                        |                     |           |               |                    |          |         |
|           |                     |             | Note that no SMS will be sent to an<br>application.                                                                                                    | approver who is                                            | the primary user and                                                   | initiated this online                                                      |                   |                                        |                        |                     |           |               |                    |          |         |
|           |                     |             | Certificate of Due Authorisati                                                                                                    | on                                                         |                                                                        |                                                                            |                   |                                        |                        |                     |           |               |                    |          |         |
|           |                     |             | Please provide the name of the Chair<br>that a resolution was passed for this<br>Due Authorisation must be a differen<br>(lawfully) only one director. | rman of the meet<br>application. The<br>at person to the c | ting of the Board of D<br>director nominated to<br>company approver un | virectors who can cert<br>o certify the Certificat<br>less the company has | ify<br>e of       |                                        |                        |                     |           |               |                    |          |         |
|           |                     |             | Name of Chairman                                                                                                    | CHAN TAI M                                                 | MAN                                                                    | )                                                                          | $\sim$            |                                        |                        |                     |           |               |                    |          |         |
|           |                     |             | Chairman's mobile number                                                                                                    | 852                                                        | - 98765432                                                             |                                                                            |                   |                                        |                        |                     |           |               |                    |          |         |
|           |                     |             |                                                                                                    | SMS will be s<br>approve this a                            | ent to the above appr<br>application.                                  | rover's to notify them                                                     | to                |                                        |                        |                     |           |               |                    |          |         |
|           |                     |             | Meeting date                                                                                                    | DD/MM/YYY                                                  | ſY                                                                     |                                                                            | D                 |                                        |                        |                     |           |               |                    |          |         |
|           |                     |             | Note that no SMS will be sent to the<br>also acts as the chairman of the boa                                                                           | chairman if the<br>rd meeting.                             | primary user who init                                                  | iate this online applica                                                   | ation             |                                        |                        |                     |           |               |                    |          |         |

The following approver details will be displayed:

- Sole proprietorship: Sole proprietor name
- Partnership: All partner name(s)
- Limited company: PU name

For non-PU, please provide the mobile number(s) of the approver(s) so we can send the approver(s) an SMS for application approval via HSBC HK Business Express mobile app.

Please visit http://www.business.hsbc.com.hk/mobile-approval-en to learn more.

If you are asked to select the Chairman of the Board Meeting under "Certificate of Due Authorisation" and provide the Chairman's mobile number, we will send an SMS to the Chairman for application approval via HSBC HK Business Express mobile app as well.

| Busine    | ess Internet Banking   New HSBC Sm | nart Solution   New HSBC VisionGo                                                                                                    |                                                                                                    |                          |  |   |   | 繁简   | Log off |
|-----------|------------------------------------|----------------------------------------------------------------------------------------------------|----------------------------------------------------------------------------------------------------|--------------------------|--|---|---|------|---------|
|           | 🔶 нѕвс                             |                                                                                                    |                                                                                                    |                          |  | 2 | × |      | ~       |
| A         | Card services X                    | HSBC Business Debit Mastercard®                                                                                                    | Step 4 of 6                                                                                                    |                          |  |   |   |      |         |
| 2         | Overview                           | Approver information                                                                                                    |                                                                                                    |                          |  |   |   |      |         |
| <b>**</b> | Card application                   |                                                                                                    |                                                                                                    |                          |  |   |   |      |         |
| 8         |                                    | Application for                                                                                                    |                                                                                                    |                          |  |   |   |      |         |
|           |                                    | Company name                                                                                                    | HSBC AMH CMB DBB TEST ACCOUNT 1                                                                                                    |                          |  |   |   |      |         |
| Ċ         |                                    | Requested card type                                                                                                    | HSBC Business Debit Mastercard                                                                                                    |                          |  |   |   |      |         |
| 5         |                                    | The Company Bank Account                                                                                                    | Business Integrated HKD Savings<br>149838                                                                                                    |                          |  |   |   |      |         |
| Ł         |                                    | Please download the application form a upload the signed form in the Card App                                                                                         | at step 6 acknowledgement page, arrange for signing a<br>Jication page on Business Internet Banking.                                                                                       | nd                       |  |   |   |      |         |
| n∎<br>T   |                                    | Customer should upload the signed ap<br>application is submitted or else the app<br>be submitted. The Bank will not be able<br>not uploaded via Business Internet Ban | plication within 15 calendar days from date of the onlir<br>lication will be cancelled and a new application will ne<br>a to process your application if the signed application f<br>king. | e<br>ed to<br>orm is     |  |   |   |      |         |
| -         |                                    | Certificate of Due Authorisation<br>The name of the Chairman of the meet<br>was passed for this application is requi<br>passed must be a different person to th       | 1<br>ing of the Board of Directors who can certify that a reso<br>e. The director nominated to certify that a resolution<br>te company approver unless the company has (lavfully           | blution<br>was<br>) only |  |   |   |      |         |
|           |                                    | Name of Chairman                                                                                                    | CHAN TAI MAN                                                                                                    |                          |  |   |   |      |         |
|           |                                    | Meeting date                                                                                                    | DD/MM/YYYY                                                                                                    | 1                        |  |   |   |      |         |
|           |                                    | Back                                                                                                    |                                                                                                    |                          |  |   |   | Cont | inue    |

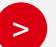

#### Please note:

- Certificate of Due Authorisation" will only be displayed to limited companies.
- Chairman and the PU who initiates the online application cannot be the same person unless the applicant is a limited company with one Director only.
- If the approver or Chairman does not have an HKID/ Passport, a follow-up message will be displayed to advise the PU to upload a signed application form.

### Information Preview

| Busine | as Internet Banking New HSBC Smart | t Solution New HSBC VisionGo                                                                                  |                                                                                                |             |            |             |            | -               | 「「「「」   | Log off |
|--------|------------------------------------|----------------------------------------------------------------------------------------------------|------------------------------------------------------------------------------------------------|-------------|------------|-------------|------------|-----------------|---------|---------|
|        | нѕвс                               |                                                                                                    |                                                                                                | ?           |            | Ø           | *          |                 |         |         |
| ÷      | Card services 🗙                    | HSBC Business Debit Mastercard <sup>e</sup>   Step                                                            | 5 of 6                                                                                         |             |            |             |            |                 |         |         |
| -      | Overview                           | Proviow                                                                                                    |                                                                                                |             |            |             |            |                 |         |         |
|        | Card application                   | Fleview                                                                                                    |                                                                                                |             |            |             |            |                 |         |         |
|        |                                    | Application needs additional appro<br>Please review the below list of approv<br>CHAN SIL MING (#852-76543210) | val.<br>ers and their mobile numbers. You can return to Step 3 Cardholder Information and Step | 4 Approve   | er Informa | ation for a | mendments  |                 |         |         |
|        |                                    |                                                                                                    |                                                                                                |             |            |             |            |                 |         |         |
| ę.     |                                    | Please review below application information ar                                                                | d confirm it is correct. Such information will be captured in the PDF application form that    | t can be de | ownloade   | d at Step   | 6 Acknowle | dgement page ir | PDF     |         |
| ti     |                                    | Company information                                                                                           |                                                                                                |             |            |             |            |                 |         |         |
| Ł      |                                    | Company details                                                                                               |                                                                                                |             |            |             |            |                 |         |         |
|        |                                    | Company name                                                                                                  | ABC COMPANY                                                                                    |             |            |             |            |                 |         |         |
| -      |                                    | Business identification document number                                                                       | C20221111                                                                                      |             |            |             |            |                 |         |         |
| Ť      |                                    | Entity type                                                                                                   | Limited Company                                                                                |             |            |             |            |                 |         |         |
|        |                                    | Primary account                                                                                               | Business Integrated HKD Savings                                                                |             |            |             |            |                 |         |         |
| -      |                                    | Correspondence address                                                                                        |                                                                                                |             |            |             |            |                 |         |         |
|        |                                    |                                                                                                    |                                                                                                |             |            |             |            |                 |         |         |
|        |                                    | Card details                                                                                                  |                                                                                                |             |            |             |            |                 |         |         |
|        |                                    | Requested Card Type                                                                                           | Mastercard debit card                                                                          |             |            |             |            |                 |         |         |
|        |                                    | Company embossing name                                                                                        | ABC COMPANY                                                                                    |             |            |             |            |                 |         |         |
|        |                                    |                                                                                                    |                                                                                                |             |            |             |            |                 |         |         |
|        |                                    | Cardholder Information                                                                                        |                                                                                                |             |            |             |            |                 |         |         |
|        |                                    | Cardholder details                                                                                            |                                                                                                |             |            |             |            |                 |         |         |
|        |                                    |                                                                                                    |                                                                                                |             |            |             |            |                 |         |         |
|        |                                    | Title                                                                                                    | Mr                                                                                             |             |            |             |            |                 |         |         |
|        |                                    | Church Name and Other Name                                                                                    | TALMAN                                                                                         |             |            |             |            |                 |         |         |
|        |                                    | Identification desument time                                                                                  | Hann Varie Identity Caud                                                                       |             |            |             |            |                 |         |         |
|        |                                    | Identification document number                                                                                | V 1294ER 7                                                                                     |             |            |             |            |                 |         |         |
|        |                                    | addition document number                                                                                      | 111234007                                                                                      |             |            |             |            |                 |         |         |
|        |                                    | Date of Birth                                                                                                 | 12 Dec 2000                                                                                    |             |            |             |            |                 |         |         |
|        |                                    | Nationality(Country/Region)                                                                                   | HK HONG KONG                                                                                   |             |            |             |            |                 |         |         |
|        |                                    | Contact details                                                                                               |                                                                                                |             |            |             |            |                 |         |         |
|        |                                    | Mobile number                                                                                                 | 852 - 98765432                                                                                 |             |            |             |            |                 |         |         |
|        |                                    | Office telephone number                                                                                       | 852 23456789                                                                                   |             |            |             |            |                 |         |         |
|        |                                    | Email address                                                                                                 | EMAIL@EMAILCOM                                                                                 |             |            |             |            |                 |         |         |
|        |                                    | Card details                                                                                                  |                                                                                                |             |            |             |            |                 |         |         |
|        |                                    | Ourd dotails                                                                                                  |                                                                                                |             |            |             |            |                 |         |         |
|        |                                    | Cardholder's name to be embossed on the<br>card                                                               | CHAN TAI MAN                                                                                   |             |            |             |            |                 |         |         |
|        |                                    | Language at ATM / for Receiving                                                                               | English                                                                                        |             |            |             |            |                 |         |         |
|        |                                    | Notifications                                                                                                 |                                                                                                |             |            |             |            |                 |         |         |
|        |                                    | Approver information                                                                                          |                                                                                                |             |            |             |            |                 |         |         |
|        |                                    | Approver                                                                                                    | CHAN SIU MING                                                                                  |             |            |             |            |                 |         |         |
|        |                                    |                                                                                                    |                                                                                                |             |            |             |            |                 |         |         |
|        |                                    | Certificate of Due Authorisation                                                                              |                                                                                                |             |            |             |            |                 |         |         |
|        |                                    | Name of Chairman                                                                                              | CHAN TALMAN                                                                                    |             |            |             |            |                 |         |         |
|        |                                    | Chairman's mobile number                                                                                      | CHAN TALMAN<br>852, 98765432                                                                   |             |            |             |            |                 |         |         |
|        |                                    | Meeting date                                                                                                  | 24 Mar 2022                                                                                    |             |            |             |            |                 |         |         |
|        |                                    |                                                                                                    |                                                                                                |             |            |             |            |                 |         |         |
|        |                                    |                                                                                                    |                                                                                                |             |            |             |            |                 |         |         |
|        |                                    | Application needs additional approval.                                                                        |                                                                                                |             |            |             |            |                 |         |         |
|        |                                    | Please review the below list of approvers a                                                                   | nd their mobile numbers. You can return to Step 3 Cardholder Information and Step 4 Ap         | prover Info | irmation f | for amen    | iments     |                 |         |         |
|        |                                    | CHAN TAI MAN (+852-98765432)                                                                                  |                                                                                                |             |            |             |            |                 |         | _       |
|        |                                    |                                                                                                    |                                                                                                |             |            |             | Г          |                 | 0       |         |
|        |                                    | Cancel                                                                                                    |                                                                                                |             |            |             |            | wodity          | Confirm |         |
|        |                                    |                                                                                                    |                                                                                                |             |            |             |            |                 |         |         |
|        |                                    |                                                                                                    |                                                                                                |             |            |             |            |                 |         |         |

>

>

The "Preview" page will show all the information you have provided. Make sure the information is correct and click "Confirm" to submit the application.

For applications that required approval via HSBC HK Business Express mobile app, a reminder will be shown to remind PU which approver(s) will receive an SMS for application approval.

# Step 8

### Declaration and Important Reminder

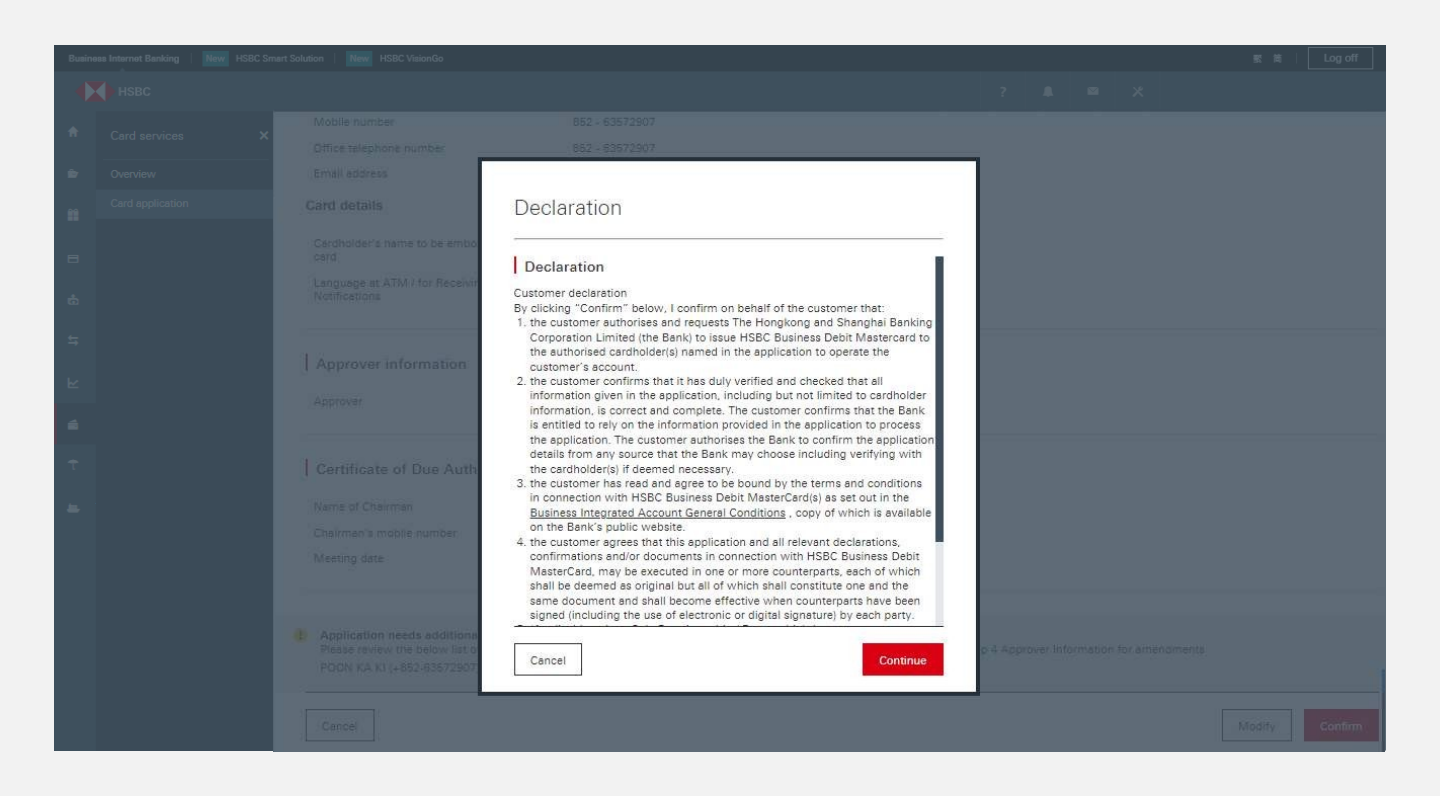

Click "Continue" if you accept the following:

- Customer declaration
  - Cardholder declaration will be displayed if PU is a cardholder
  - Company declaration will be displayed if PU is an approver
- Certificate of Due Authorisation will be displayed if PU is the chairman of the relevant board meeting

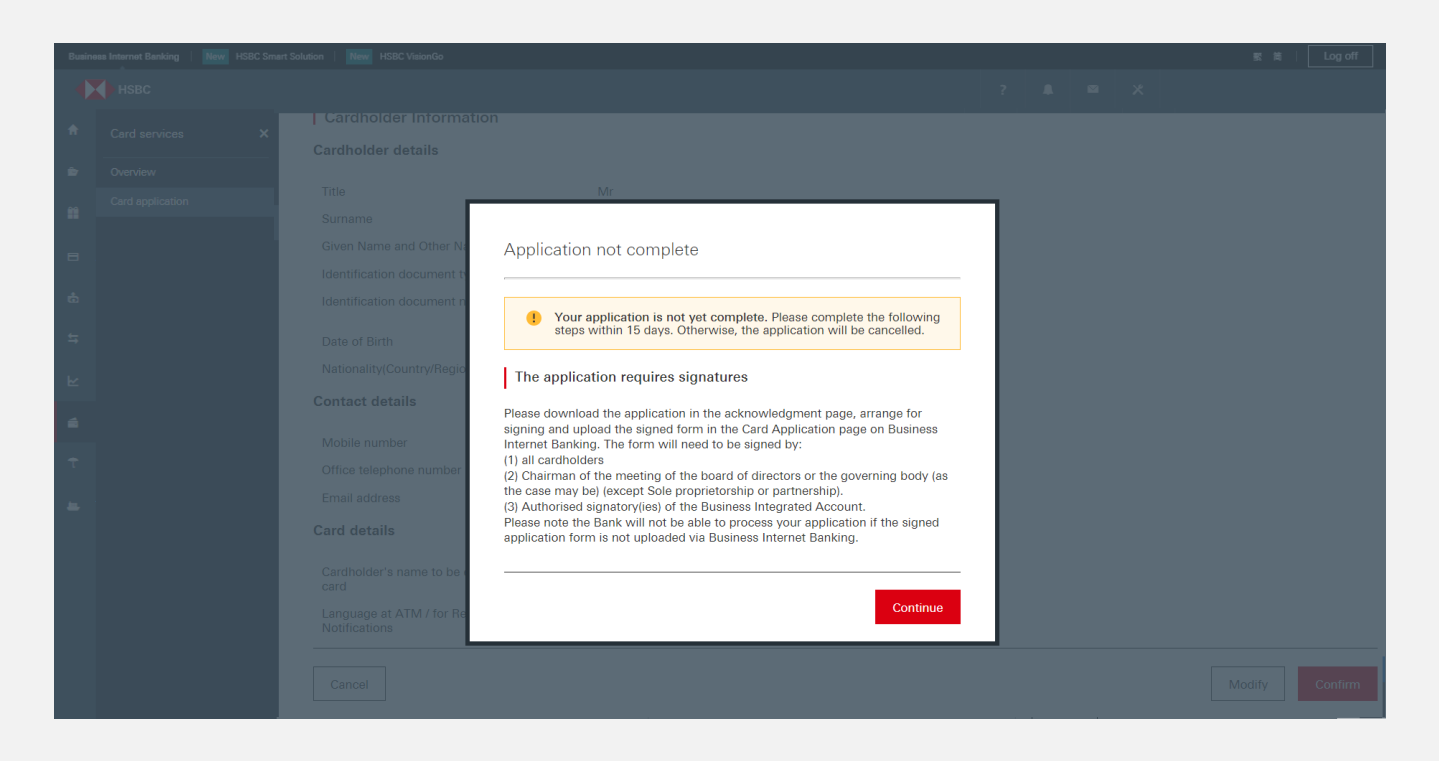

A reminder will be displayed to alert you that you are required to download, sign and upload the application form within 15 days to complete the application.

This reminder will not be shown if the application falls under one of the following scenarios:

- the applicant is a Hong Kong incorporated limited company, and the PU is the chairman of the board meeting; or
- the applicant is a sole proprietorship registered in Hong Kong, and the PU is the sole proprietor

#### Signed application is not required

| Busine   | ss Internet Banking New HSB | C Smart Solution   New HSBC VisionGo                                 |                                                                                        |                                        | 繁简 Log off                    |
|----------|-----------------------------|----------------------------------------------------------------------|----------------------------------------------------------------------------------------|----------------------------------------|-------------------------------|
|          | нѕвс                        |                                                                      |                                                                                        | ? 🔎 🛛 🗶                                |                               |
| ŧ        | Card services X             | HSBC Business Debit Mastercard®   Step (                             | 3 of 6                                                                                 |                                        |                               |
| ۵        | Overview                    | Acknowledgement                                                      |                                                                                        |                                        | .¥. 🗗                         |
| <b>*</b> | Card application            |                                                                      |                                                                                        |                                        |                               |
| _        |                             | Your application has been received and<br>from the date of approval. | is being processed. If your application is approved, we will send the                  | debit card(s) to your correspondence : | address within 5 working days |
|          |                             | If you require a record of the submitted                             | application, you can download the <u><the application="" form=""></the></u> here to sa | ve a copy.                             |                               |
| Ġ        |                             | Reference details                                                    |                                                                                        |                                        |                               |
| 5        |                             | Reference number                                                     | DCN2022041412153918147431                                                              |                                        |                               |
| ⊾        |                             | Activity date                                                        | 14 Apr 2022 12:15:39 (HKT)                                                             |                                        |                               |
| _        |                             | Commony information                                                  |                                                                                        |                                        |                               |
|          |                             | Company information                                                  |                                                                                        |                                        |                               |
| t        |                             | Company details                                                      |                                                                                        |                                        |                               |
|          |                             | Company name                                                         | ABC COMPANY                                                                            |                                        |                               |
| <b>=</b> |                             | Business identification document number                              | C20221111                                                                              |                                        |                               |
|          |                             | Entity type                                                          | Sole Proprietorship                                                                    |                                        |                               |
|          |                             | Primary account<br>Business Integrated Account                       | Business Integrated HKD Savings<br>149838                                              |                                        | _                             |
|          |                             | Correspondence address                                               | RM A, A/F, BLK A, TESTING, EAST POINT, HK                                              |                                        | <u> </u>                      |
|          |                             | Card details                                                         |                                                                                        |                                        | ad hel                        |
|          |                             | Requested Card Type                                                  | Mastercard debit card                                                                  |                                        | Nec                           |
|          |                             | Company embossing name                                               | ABC COMPANY                                                                            |                                        |                               |
|          |                             |                                                                      |                                                                                        |                                        |                               |

If the application falls under one of the following scenarios, the online application will be sent for direct processing and the applicant does not need to print out the form for signing:

- the applicant is a Hong Kong incorporated limited company and the PU is the chairman of the board meeting; or
- the applicant is a sole proprietorship registered in Hong Kong, and the PU is the sole proprietor

You are not required to upload a signed application or obtain approval for the application, please skip to Step 13.

#### Approval via HSBC HK Business Express mobile app is required

| Busine    | ss Internet Banking New HSB | C Smart Solution   New HSBC Vision                           | 0                                                                                                    |                                                                  |                                           |                                              | 繁简 Log off                          |
|-----------|-----------------------------|--------------------------------------------------------------|----------------------------------------------------------------------------------------------------|------------------------------------------------------------------|-------------------------------------------|----------------------------------------------|-------------------------------------|
|           | НЅВС                        |                                                              |                                                                                                    |                                                                  | ?                                         | ⊠ ×                                          | ~                                   |
| A         | Card services X             | HSBC Business Debit Master                                   | card <sup>®</sup> ∣ Step 6 of 6                                                                                                    |                                                                  |                                           |                                              |                                     |
| ŵ         | Overview                    | Acknowledgement                                              | :                                                                                                    |                                                                  |                                           |                                              |                                     |
| <b>m</b>  | Card application            |                                                              |                                                                                                    |                                                                  |                                           |                                              |                                     |
|           |                             | This application requires<br>you are named as an application | the following approvers to review and approve. A sprover, you would have provided the necessary approvers                                                                                                    | SMS notification will be sen<br>proval as part of this online is | t to each of them to<br>ourney and no SMS | review and approve t<br>will be sent to you. | the application via Biz-Express. If |
|           |                             | Please arrange all approv<br>in the Card Application r       | vers to complete the approval within 7 calendar day                                                                                                    | ys from today or else your a                                     | oplication will be car                    | celled. You can track                        | the application approval status     |
|           |                             | CHAN SIU MING (+852-76                                       | 543210)                                                                                                    |                                                                  |                                           |                                              |                                     |
| Ċ         |                             | If you require a record of                                   | the submitted application, you can download the submitted application, you can be added as a submitted application of the submitted application of the submitted | <application form=""> here to s</application>                    | ave a copy.                               |                                              |                                     |
| <b>\$</b> |                             | Reference details                                            |                                                                                                    |                                                                  |                                           |                                              |                                     |
| ĸ         |                             | Reference number                                             | DCN2022041412080407413045                                                                                                    |                                                                  |                                           |                                              |                                     |
|           |                             | Activity date                                                | 14 Apr 2022 12:08:04 (HKT)                                                                                                    |                                                                  |                                           |                                              |                                     |
| 6         |                             |                                                              |                                                                                                    |                                                                  |                                           |                                              |                                     |
|           |                             | Company information                                          |                                                                                                    |                                                                  |                                           |                                              |                                     |
| τ         |                             | Company mormation                                            |                                                                                                    |                                                                  |                                           |                                              |                                     |
| <b>1</b>  |                             | Company details                                              |                                                                                                    |                                                                  |                                           |                                              |                                     |
|           |                             |                                                              |                                                                                                    |                                                                  |                                           |                                              |                                     |

If approval via HSBC HK Business mobile app is required, a message will be displayed to show that cardholder or approver approval is still pending.

You can proceed with the following steps (except Step 12).

#### Signed application is required

| Busin    | ess Internet Banking   New HSBC | Smart Solution               | New HSBC Vision                                                 | nGo                               |                                      |                                    |                               |                              |                            |                           |                           |                       |                 |            |           | ×                 | 简   Lo       | g off |
|----------|---------------------------------|------------------------------|-----------------------------------------------------------------|-----------------------------------|--------------------------------------|------------------------------------|-------------------------------|------------------------------|----------------------------|---------------------------|---------------------------|-----------------------|-----------------|------------|-----------|-------------------|--------------|-------|
|          | нѕвс                            |                              |                                                                 |                                   |                                      |                                    |                               |                              |                            |                           |                           |                       |                 |            | *         |                   |              | ~     |
| ŧ        | Card services 🗙                 | HSBC Busin                   | ∋ss Debit Maste                                                 | ercard®   Step                    | ep 6 of 6                            |                                    |                               |                              |                            |                           |                           |                       |                 |            |           |                   |              |       |
| ŵ        | Overview                        | Acknow                       | ledgemer                                                        | nt                                |                                      |                                    |                               |                              |                            |                           |                           |                       |                 |            |           |                   | .↓.          | 日     |
| Ĩ        | Card application                | ! Your a                     | pplication is not y                                             | yet complete.                     | э.                                   |                                    |                               |                              |                            |                           |                           |                       |                 |            |           |                   |              |       |
| 8        |                                 | Please<br>will no            | download <u><the ap<="" u=""><br/>t be able to proces</the></u> | pplication form<br>ss your applic | <u>rm≥</u> , arrang<br>cation if the | nge for signing<br>he signed appli | ig and uploa<br>plication for | oad the sigr<br>orm is not s | ned form ir<br>submitted v | n the Card<br>via Busines | l Applicati<br>ss Interne | ion page<br>et Bankin | on Busin<br>ng. | ess Intern | iet Banki | ing within 15 day | vs. The Bank |       |
| Ġ        |                                 | The fo<br>1. all c<br>2. Cha | m will need to be<br>ardholders<br>irman of the meeti           | e signed by:<br>ting of the boa   | ard of direc                         | ectors or the go                   | governing b                   | body (as th                  | he case ma                 | ay be) (exc               | ept Sole (                | proprieto             | orship or j     | partnershi | p)        |                   |              |       |
| ţ        |                                 | 3. Auti                      | iorised signatory(i                                             | ies) of the Bus                   | isiness Inte                         | egrated Accou                      | ount                          |                              |                            |                           |                           |                       |                 |            |           |                   |              |       |
| R        |                                 | Referenc                     | e details                                                       |                                   |                                      |                                    |                               |                              |                            |                           |                           |                       |                 |            |           |                   |              |       |
| <b>a</b> |                                 | Reference n                  | umber                                                           |                                   | DCN                                  | N20220414122                       | 2200703782                    | 82796                        |                            |                           |                           |                       |                 |            |           |                   |              |       |
| t        |                                 | Activity date                |                                                                 |                                   | 14 A                                 | Apr 2022 12:20                     | 20:07 (HKT)                   | Τ)                           |                            |                           |                           |                       |                 |            |           |                   |              |       |

If you are required to upload documents, you will be reminded to download, sign and then upload the application in order to complete the application process.

You can proceed with the following steps (except Step 11).

# Step **10**

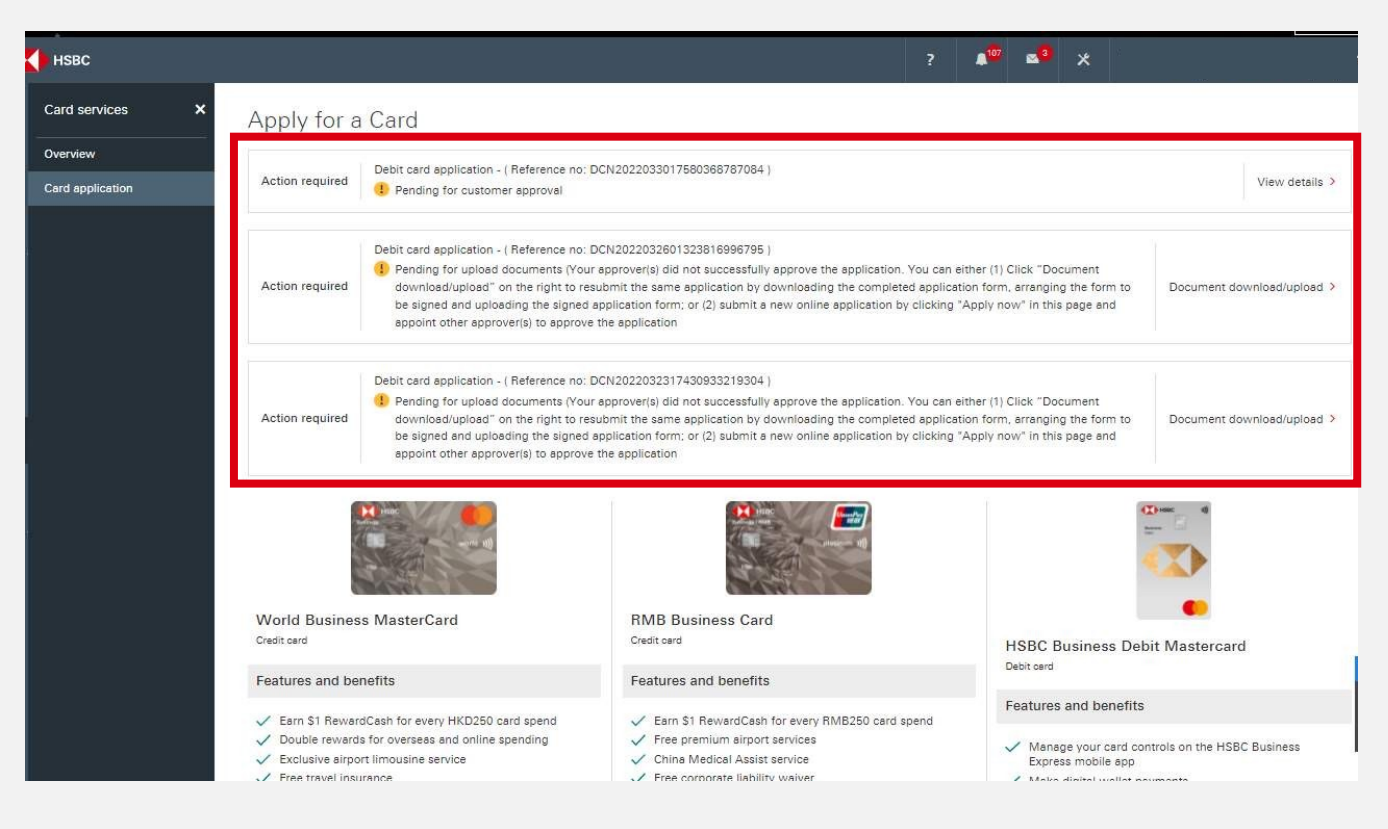

# If the application requires approval via HSBC HK Business Express mobile app, an "Action required" reminder will be displayed on the Card application page, where applicants can view the approval status.

Note: If the approver does not approve the application within 7 days or if application is rejected by the approver, the application will be automatically extended for another 8 days. You will then need to upload a signed application manually. If no action is taken after that, the application will be cancelled.

0

If you are required to upload a signed application form on Business Internet Banking, an action required reminder will be displayed on the "Card application" page. You may click on the reminder to upload your document.

Note: If you do not take action within 15 days, the application will be cancelled.

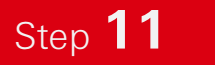

>

| Application                                                                                | details                                                             | 3                                                                                                    | × |
|--------------------------------------------------------------------------------------------|---------------------------------------------------------------------|----------------------------------------------------------------------------------------------------|---|
| Application type<br>Card product type<br>Company name<br>Reference number<br>Creation date | Debi<br>HSBI<br>ABC<br>DCN<br>30 M                                  | card application<br>C Business Debit Mastercard<br>COMPANY<br>2022033017580368787084<br>ar 2022 17:58:03 (HKT) |   |
| Please see below the application within 7 (                                                | approval status. All ap<br>days. Otherwise the app<br>Mobile number | prover(s) need to approve the<br>lication will be cancelled.                                                   |   |
| CHAN SIU MING                                                                              | 852-76543210<br>852-54321012                                        | Pending<br>Approved 📀                                                                                          |   |
|                                                                                            |                                                                     | Close                                                                                                    |   |
|                                                                                            |                                                                     |                                                                                                    |   |
|                                                                                            |                                                                     |                                                                                                    |   |

After clicking "View details", an overlay message will display the current approval status.

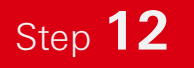

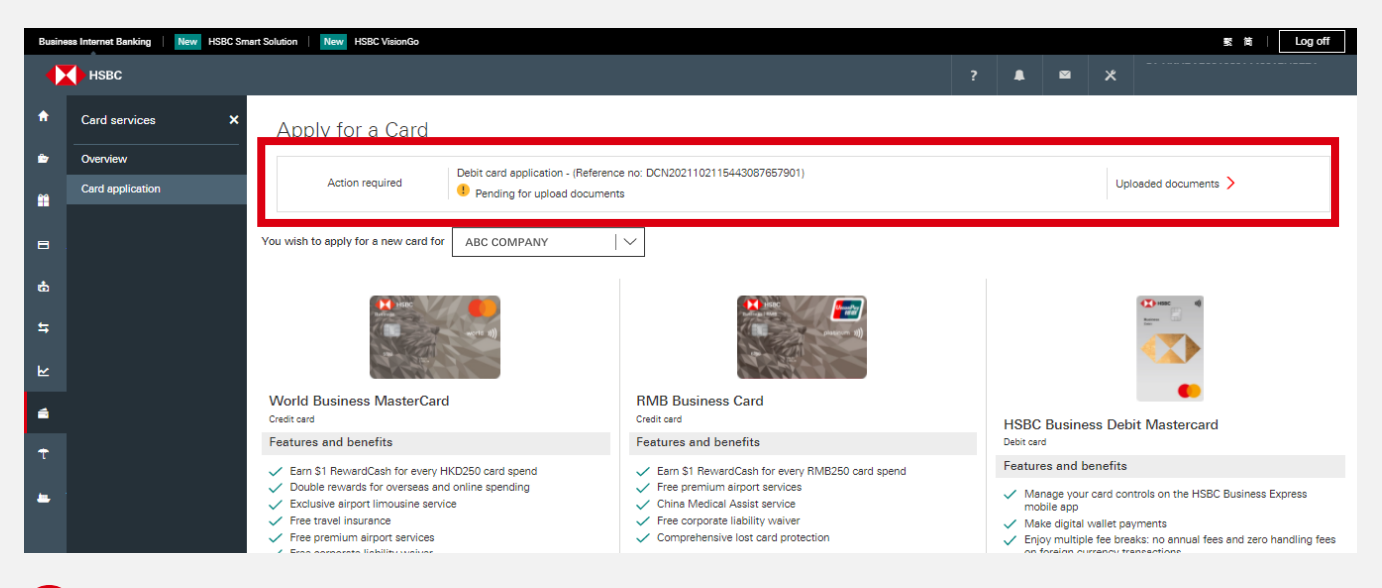

For those who are required to upload a signed application form on Business Internet Banking, an "Action required" reminder will be displayed on the "Card application" page. Please click on it to upload the documents.

| Form download         DCN2021102609342031650754.pdfi0.46MB           Aminute         Aminute |
|----------------------------------------------------------------------------------------------|
| Application (Insurance)                                                                      |
| Application occumentar                                                                       |
| Signed application Form                                                                      |

The accepted file formats for document upload are as follows:

- File type: \*JPEG, \*JPG, \*PDF,\*PNG
- File size: 1 MB or below

| • | Application document(s) |                             |
|---|-------------------------|-----------------------------|
|   | Signed application Form | DCN20211028093420316 0.46MB |
|   |                         |                             |
|   | Back                    |                             |

You can re-upload and download the documents before submitting the application.

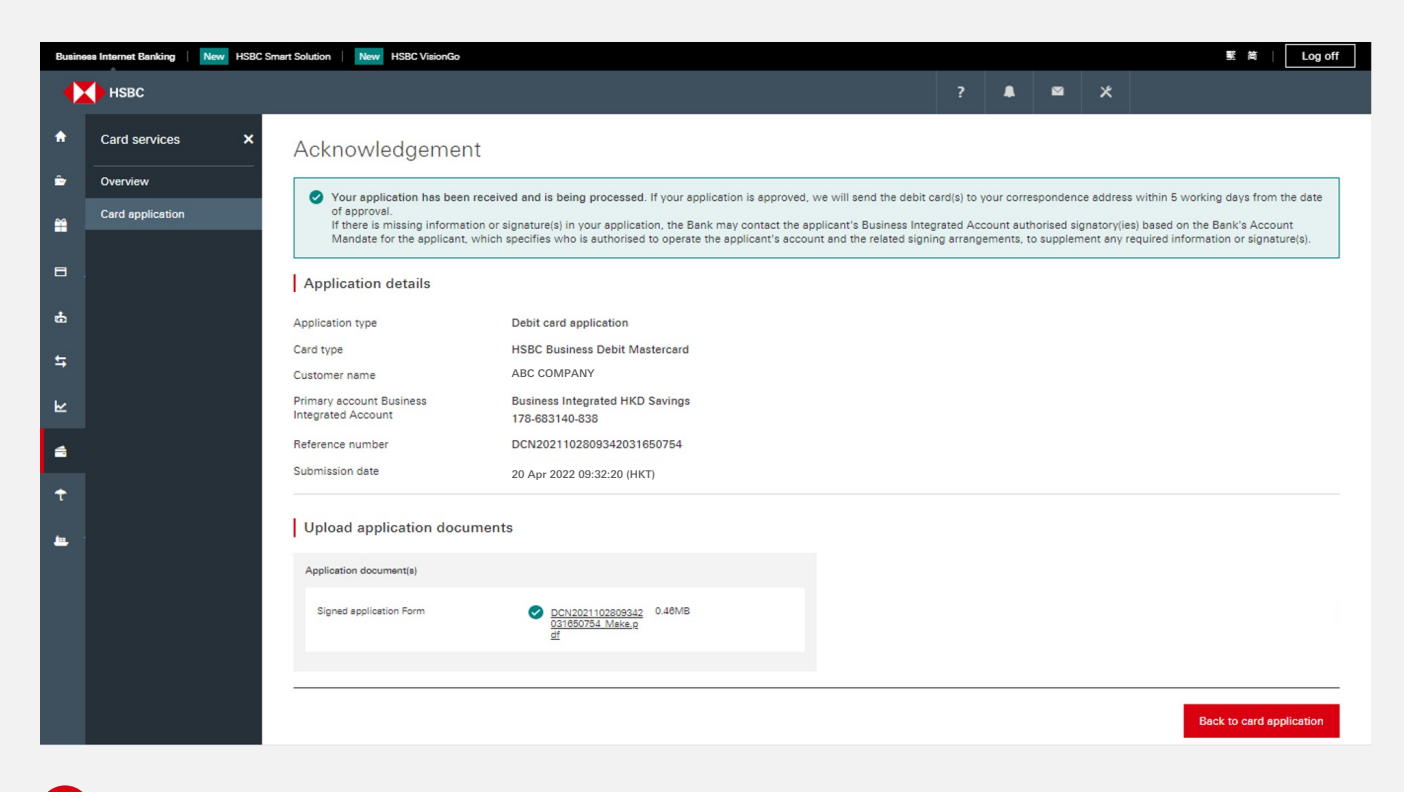

Your application will be processed once submitted.

## Step **13**

## Acknowledgement

HSBC : Your application of Business Debit Mastercard via Business Internet Banking is received. If your application is approved, we will send your new card within 5 working days from the date of approval. Application Ref : DCN202111012030577755557 9.

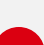

Whether or not a signed application is needed, an SMS will be sent out to the cardholder(s) after successful submission.

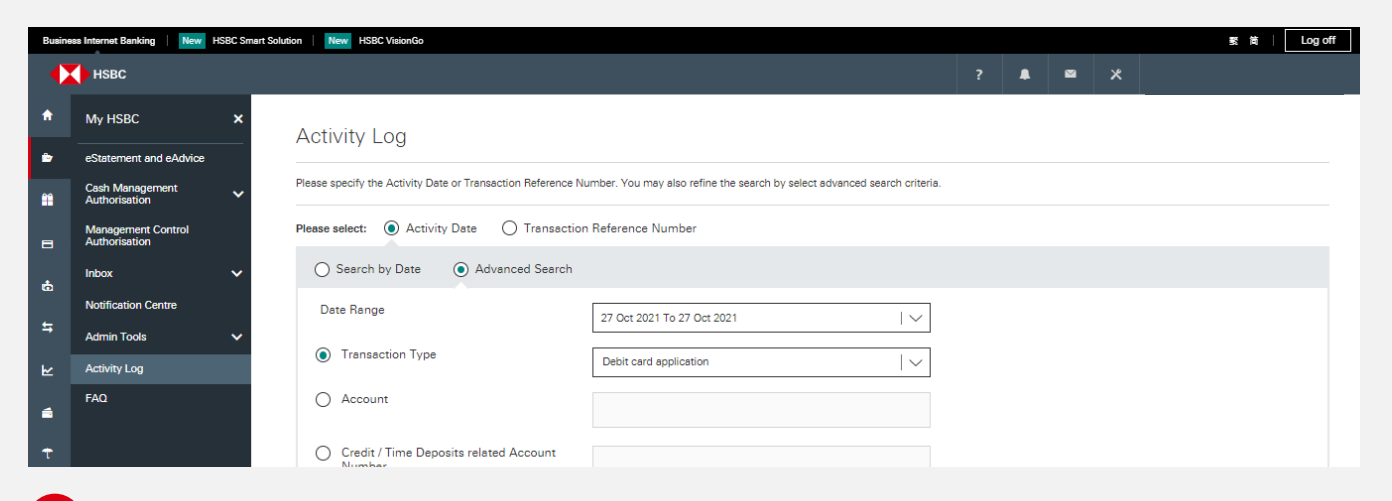

To access the status of the application, you can click on "Activity Log".

| Busine | ass Internet Banking New H          | SBC Smart Solution   New HSBC VisionGo                                                                                               | 🐹 😫   Log off |
|--------|-------------------------------------|----------------------------------------------------------------------------------------------------|---------------|
|        | НЅВС                                | 7 📲 🛪                                                                                                    |               |
| ٨      | My HSBC                             | × Activity Log                                                                                                    |               |
| ۲      | eStatement and eAdvice              |                                                                                                    |               |
| *      | Cash Management<br>Authorisation    | Please specify the Activity Date or Transaction Reference Number. You may also refine the search by select advanced search criteria. |               |
| =      | Management Control<br>Authorisation | Please select:   Activity Date  Transaction Reference Number                                                                         |               |
| ę.     | Inbox                               | Search by Date   Advanced Search                                                                                                    |               |
| £      | Notification Centre                 | Date Range 20 Apr 2022 To 20 Apr 2022 V                                                                                              |               |
| 4      | Admin Tools                         |                                                                                                    |               |
| ⊾      | Activity Log                        | Debit card application                                                                                                    |               |
|        | FAQ                                 |                                                                                                    |               |
| t      |                                     | Credit / Time Deposits related<br>Account Number                                                                                     |               |
| -      |                                     | User Short Name                                                                                                    |               |
|        |                                     | O Beneficiary Name                                                                                                    |               |
|        |                                     | Value Date         20 Apr 2022 To 20 Apr 2022                                                                                        |               |

You can select "Debit card application" under the drop-down list of "Transaction Type" to see all activity details.

| Ac | tivity Date/Time   | Transaction Type                                       | Account                                | Transaction Amount | Beneficiary / Other Details | Performed by | Transaction Status |   |
|----|--------------------|--------------------------------------------------------|----------------------------------------|--------------------|-----------------------------|--------------|--------------------|---|
| 2  | 022/04/27 11:18:58 | Application for Debit card(s) –<br>Submit              | Business Integrated HKD Savi<br>149838 | ngs                |                             | PUSER1       | Completed          | > |
| 2  | 022/04/27 11:18:58 | Application for Debit card(s) – Fill out               | Business Integrated HKD Savi<br>149838 | ngs                |                             | PUSER1       | Completed          | > |
| 2  | 022/04/27 11:18:58 | Application for Debit card(s) –<br>Fill out and submit | Business Integrated HKD Savi<br>149838 | ngs                |                             | PUSER1       | Reject             | > |

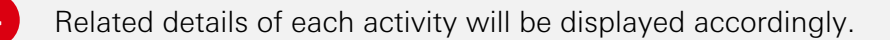

Step **14** 

>

| Activity Log - Details           |                                                      | Activity Log - Deta                                                      | Activity Log - Details                               |  |
|----------------------------------|------------------------------------------------------|--------------------------------------------------------------------------|------------------------------------------------------|--|
| Activity Date/Time:              | 27 Oct 2022 14:48:32 (HKT)                           | Debit Account Number:                                                    | 149838 Business<br>Integrated Account HKD<br>Savings |  |
| Transaction Type:                | Debit card application                               |                                                                          |                                                      |  |
| Activity Value Date:             | 27 Oct 2022                                          | Transaction Reference<br>Number:<br>Performed Bu:<br>Transaction Status: | DCN2021102714481644897326                            |  |
| Debit Account Number:            | 149838 Business<br>Integrated Account HKD<br>Savinas |                                                                          | PLISER1                                              |  |
| Transaction Reference<br>Number: | DCN2021102714481644897326                            |                                                                          | Completed                                            |  |
|                                  |                                                      | Request card type:                                                       | Mastercard debit card                                |  |
| Performed By:                    | PUSER1                                               | Number of Cardholder(s):                                                 | 1                                                    |  |
| Transaction Status:              | Completed                                            | Cardholder name:                                                         | MR CHAN TAI MAN                                      |  |
|                                  | Close                                                |                                                                          | Close                                                |  |

"Transaction Status" will be shown as "Completed" if the card application is successfully submitted.

"Transaction Type" will be shown as:

- "Fill out" if you have already filled out the application and yet to upload the required document.
- Submit" if you have already filled out the application and uploaded the required document.
- "Fill out and submit" if you are not required to upload any document and have submitted the application for direct processing.

Information and images displayed on the laptop screen and Business Internet Banking interface are provided for illustrative purposes only. In the event of any inconsistency between the English and Chinese versions of this document, the English version shall prevail. Copyright: HSBC Group 2022. ALL RIGHTS RESERVED.